# ACI Fabric Discovery ءاطخأ فاشكتسأ زاہجلا لادبتسإ - اہحالصإو

# تايوتحملا

<u>ةمدقملا</u> <u>ةيساساً تامولعم</u> ةماع ةرظن <u>ققحتلاو تاءارجالا</u> ةز هجأل<u>ا لادت سا</u> <u>ةقرو</u> <u>ىرق فدومع</u> APIC IPN زاهج لادت س <u>ىرقفلا دومعلا/ةقرول/APIC طخل يقن ليمحت قداعا</u> اهحالصاو ءاطخألا فاشكتسأ تاهوىرانىس NXOS عضو يل لوصولاً :ةلكشملاً ققحتا الحل F1582 ،جيحص ريغ Leaf/Spine EPLD/FPGA جيحص ريغ <u>ققحتلا</u> <u>EPLD تاظحالم</u> الحلا

# ەمدقملا

يف مكحتلا ةمئاق يف ةزهجألا لادبتسإ تاهويرانيس مهف تاوطخ دنتسملا اذه فصي اهحالصاٍو اهئاطخأ فاشكتساو (ACI) لوصولاا.

# ةيساسأ تامولعم

<mark>ىلع ةزكترملا ةيساسألا ةينبلا عاطخاً فاشكتساً</mark> نم دنتسملا اذه نم ةداملا تجرختسا لادبتساٍ **ةينبلا فاشتكا** اديدحت ،باتكلا <mark>يناثلا رادصالا ،امحالصاو Cisco نم تاقيبطتلا</mark> لصفلا **زامجلا**.

# ةماع ةرظن

تانوكم لادبتسإ يرورضلا نم نوكيس ،(ACI) تاقيبطتلا ىلع ةمئاق ةينب ريوطت لالخو نمضتتو .IPN ةزهجأو يرقفلا دومعلا تالوجمو قاروألا تالوجمو مولايا تاكر يف امب ةددعتم .ةزهجألا تايقرتو (RMA) ةعجرتسملا داوملا صيخرت تايلمع اعويش لادبتسالا بابسأ رثكا ليلد ثدحأ ةءارق بجيو ،Cisco ةيقرت/تيبثت ةلدأ يف ديج لكشب ةقثوم تاءارجإلاا هذه نوكت راطإ يف تاءارجإلا لمع ةيفيك لوح اقمع رثكأ ةرظن مسقلا اذه نمضتيس .لادبتسالا لبق اهلحو تالكشمل فاشكتس .العوس القرير العالي موليا لاه موليا الما

# ققحتلاو تاءارجإلا

نكمي ،(ACI) لوصولاا يف مكحتلا ةمئاق لوحم نم (3)5.2 رادصإلاا نم اءدب :**قظحالم** مكحت ةمئاق ةينب لوحمب ةلصتملاو NXOS ليغشتلا ماظنب لمعت يتلاا تالوحملل <u>قمئاق لوحم يلا ليوحتلل (POAP) لوصولا قطقن</u> مادختساٍ فشتكم (ACI) لوصولا يف <u>مكحت</u>.

### ةزهجألا لادبتسإ

ةقرو

يلاتال مسقال على عوجرال عجري .NXOS جمانرب لغشت RMA عدوتسم نم ةقرو لصت فوس اذإ .ACI عضو عل| حيحص لكشب ةقرولا ليوحتال "NXOS عضو عل| لوصو :ةلكشم" عمسمال رماوألا مادختسإ نم دكأتف ،قباسال نيوكتال عم وأ فالتخم جيسن نم ةقرو مدختست تنك ."ليمحتال ةداعإ"و "سمالااب ةضومحال ةالإزا".

ةلازاب مق ،ليجستلل ازهاج ديدجلا يفرطلا لوحملا حبصأو هالعاً ةروكذملا تاوطخلا مامتإ دعب مكحتلا قدحو نم ةلازا" رايخلا لالخ نم ةينبلا نم هلادبتسا دارملا قرولا".

ريرحت ىلإ يدؤي امم ،APIC نم لماكلاب ةدقعلا ةلازاب 'مكحتلا ةدحو نم ةلازا' رايخلا موقيس تايلمعلا هذه نوكت .APIC لبق نم هنييعت مت يذلا TEP ناونعو SN طابتراو ةدقعلا فرعم نوكي امدنع طقف "رمألا ءاغلإ" رايخلا مادختسإ متي .لوحم ةدقع لادبتسإ دنع ةبولطم SN. و ةدقعلا فرعم سفنب ةينبلا مض ةداعإب موقتس ةدقعلا سفن نأ وه عقوتلا

دنع ةفيظن ةيفرطلا دقعلا عيمج نوكت نأ بجيف ،هاندأ ةدوجوملا VLAN ةكبش ليدعت مت اذا سفن يف ةيفرطلا تالوحملا عيمج فيظنت متي مل اذإ .تقولا سفن يف ليغشتلا ةداعا ةيلحملا ةكبشلا ىقلتيسو تنرتنإلا ىلإ افيظن هليمحت داعم لوحم لاسرا متيس ،تقولا لشفتسو ،دعب اهفيظنت متي مل ةقرو نم LLDP لوكوتورب ربع ةميدقلا (VLAN) ةيرهاظلا "ةيلوألا ةينبلا دادعإ لصفلا عجار .API عم ليجستلا يف اهليمحت داعمل زمي تفيولا قرولا

ةصاخلا ةيضارتفالا رتويبمكلا ةزهجأ جاوزأ نوكت نأ نكمي ال ،يساسألا ماظنلا دويقل ارظن تقو يف ،نكلو .ىلعألا وأ يناثلا ليجلا وأ لوألا ليجلا نم ةيفرطلا تادحولا تالوحم نم اجيزم نم ىرخأ ةقرو يأب ىلعا وأ يناثلا ليجلا نم ةقرو ةيا جزتمت نا نكمي ،روطسلا هذه ةباتك .ىلعا وأ يناثلا ليجلا

### يرقف دومع

دوماعلل ةيسيئرلاا ةزهجألاا ىلع ادامتعا NXOS عضو ىلإ لصت نأ نكمي ،ةقرولاا لثمو (يطمنلا يرقفلا دومعلا لثم) يسيئرلا NXOS عضو ىلإ لوصو :ةلكشم" ءارجإلا مدختسأ ليوحتلا ذيفنتل تاهويرانيسلا نمض.

لضفأك .BGP راسم سكاع ةفيظو ةاعارم مدختسملا ىلع بجي ،يسيئر لوحم لادبتسإ دنع BGP راسم سكاعك امەنيوكت مت نييدومع نيلوحم لقألا ىلع كانە نوكي نأ بجي ،ةسرامم تادادعإ) System > System Settings' يف نيوكتلا اذه عقي .Cisco ACI ءانب نم 3 ةقبطلل ،ەتلازا وأ يسيئر لوحم لادبتسإ دنع .راسملا سكاع دقع تحت 'BGP راسم سكاع < (ماظنلا ىلع دكأتو ،طشن راسم سكاع ىلع ظافحلل ةبسانملا نيوكتلا تارييغت ءارجإ نم دكأت

ةرادإلا" لصفلا يف "SNMP / تقولاو خيراتلا / Pod — BGP RR تاسايس" مسقلا عجار راسم سكاع لوح تامولعملا نم ديزم ىلع لوصحلل "ةيساسألا تامدخلاو BGP.

#### APIC

لمحلا عنم ةزهجاً ةعومجم ةحص وه لـمحلا عنم تادعمل لادبتسا ةيلمعب مايقلا دنع رابتعا مهأو امامت ةبسانم اهنأ ىلع ةعومجملا يف APICs قفاك نع غالبإلا بجي ،لادبتسالا لبق .ةيلاحلا مام قومجم ةحص نم ققحتلل ةيفاضإ ةادأ لاخدا مت ،2-4 يف

apic1# acidiag cluster
Admin password:
Product-name = APIC-SERVER-L2
Serial-number = FCH2206W0RK
Running...

Checking Core Generation: OK Checking Wiring and UUID: OK Checking AD Processes: Running Checking All Apics in Commission State: OK Checking All Apics in Active State: OK Checking Fabric Nodes: OK Checking Apic Fully-Fit: OK Checking Shard Convergence: OK Checking Leadership Degration: Optimal leader for all shards Ping OOB IPs: APIC-1: 192.168.4.20 - OK Ping Infra IPs: APIC-1: 10.0.0.1 - OK Checking APIC Versions: Same (4.2(1i)) Checking SSL: OK

#### Done!

متيس يذلا APIC ب ةصاخلا يلوألا دادعإلا تاريغتم ةظحالم نم دكات ،APIC لادبتسإ دنع ليمحت ءاغل قيلمع ءارجإ لبق ،هلادبتسإ

apicl# cat /data/data\_admin/sam\_exported.config
Setup for Active and Standby APIC
fabricDomain = POD37
fabricID = 1
systemName =apic1
controllerID = 1
tepPool = 10.0.0.0/16
infraVlan = 3937
GIPo = 225.0.0.0/15
clusterSize = 3

```
standbyApic = NO
enableIPv4 = Y
enableIPv6 = N
firmwareVersion = 4.2(1i)
ifcIpAddr = 10.0.0.1
apicX = NO
podId = 1
oobIpAddr = 10.48.176.57/24
زي وجت مق
APIC لي مرحتو ي لوأل ادادع ال ال متك ادنع . اقب اس اوي ل إراش م ل
ون ي عت قداع إب مق ، ل م اك ل اب APIC لي مرحتو ي لوأل ادادع ال ال امتك ادنع . اقب اس اوي ل إراش م ل
```

### IPN زاہج لادبتسا

ال ةمدختسملاا ةزهجألاا دحأ لادبتسإ يرورضلا نم نوكي دق ،تالصولا ةددعتم ةئيب يف قطقن راركت IPN ةكبشل نوكي نأ بجي ،لادبتسالا لبق .(لوصولا طاقن نيب ةكبشلا) طاقن دوجو نود .**ةيمهو (RP) لوصو طاقن** لكش يف نوكم PI**M ماجتإلا يئانث ميجوتلا ةداعإ** PIM براقت كانه نوكيسف ،RP يه ةلدبتسملا ةدقعلا تناك اذإ ،ةيمهو (RP) دعب نع لوصو PIM روم ةكرح عيمجل مزحلا دقف رهظيسو

ىلع لوصحلل "ةددعتم راظتنا مئاوق فاشتكا" لصفلا يف "RP نيوكت" ىلإ عوجرلا ىجري قيمەولا RP نيوكت ةيفيك لوح تامولعملا نم ديزم.

### يرقفلا دومعلا/ةقرولا/APIC طخل يقن ليمحت ةداعإ

ىلٍ مضني ال يرقف دومع/ةقرو دادرتسال لـضفألا رايخلا لـثمتي ،تاهويرانيسلا ضعب يف زامجلل ةفيظن ليمحت ةداعإ ءارجإ يف ةينبلا.

قرغتست نأ نكمي .ةيقرتلل ەرود رظتني زامج ىلع فيظن ليمحت ةداعإ ءارجإب ىصوي ال ةدتمم ةينمز ةرتف زامج يأل ةفيظنلا ليمحتلا قداعإ قيلمع.

تانايب لك **فيظن** رايخ ليزي .دادعإلاو فيظنتلا امهو ،نيرايخ ىلع 'acidag touch' رمألا يوتحي لوخدلا ليجستو IP ناونعو ةينبلا مسا لثم) APIC ةكبش نيوكتب ظافتحالا ءانثأ جهنلا. دادعإلا رايخ مادختسا عيشي APIC ةكبش نيوكتو جهنلا تانايب نم الك **دادعإلا** رايخ ليزي قرادإلا ةكبش جاتحتس قداعلا يفو ،Pod فرعم رييغت بجي ثيح ،PODS ربع قزهجألا لقن دنع اضيأ ثيدحتلا يل

#### APIC

fab1-apic1# acidiag touch clean This command will wipe out this device, Proceed? [y/N]  ${\bf y}$ 

fab1-apic1# acidiag reboot This command will restart this device, Proceed? [y/N]  ${\bf y}$ 

#### يرقف دومع/ةقرو

fab1-leaf101# acidiag touch clean This command will wipe out this device, Proceed? [y/N]  ${\bf y}$ 

fabl-leaf101# **reload** This command will reload the chassis, Proceed (y/n)? [n]: **y** مال المعي 'acidag touch clean' يم ضو قېرط نع' mnt/pss' رمال فلم ناك اذإ امم ققحتلل shell يصن جمانرب ليغشت متي ،ةقرولا ديەمت متي امدنع clean. ليزنت ةداعإو جەنلا نيوكت حسم متي /mnt/pss/ نمض clean. فلم دوجو ةلاح يف دوجوم clean. ادوجوم فلمل لظيس ،ةدقعلا ليمحت ةداعإ متي ملو رمألا اذه لاخدا مت اذا APIC نم نيوكتلا ذنم ىضقنا يذلا تقولا نع رظنلا ضغب ،ةيلاتلا ليمحتلا ةداعا دنع اهوجم جەنلا لظيسو.

# اهحالصإو ءاطخألا فاشكتسأ تاهويرانيس

## NXOS عضو ىلإ لوصولا :ةلكشملا

### ققحتلا

مل يذلا NXOS جمانرب عم لصي نأ نكمي ،RMA ربع لوحم نحش متي امدنع ،نايحألا ضعب يف دنع .(POAP) يئاقلتلا ليغشتلا ىلع ةقاطلاب ديوزتلا ةيلمع لالخ نم دعب ەنيوكت متي ةيلاتلا ةلاسرلا نم ام الكش ىريس ،زاهجلا اذه يف مكحتلا تادحوب مدختسملا مايق:

### (ال/معن)؟ يداعلا دادعإلا ةعباتمو هلامتكا لبق يئاقلتلا ليغشتلا فاقيإ

### لقتسملا NXOS ليغشتلا ماظن

```
nxos-n9k# show version
Cisco Nexus Operating System (NX-OS) Software
.
.
.
Software
BIOS: version 07.17
NXOS: version 07.17
NXOS: version 6.1(2)I3(4)
BIOS compile time: 09/10/2014
NXOS image file is: bootflash:///n9000-dk9.6.1.2.I3.4.bin
NXOS compile time: 3/18/2015 0:00:00 [03/18/2015 07:49:10]
```

### ACI

```
aci-leaf101# show version
Cisco Nexus Operating System (NX-OS) Software
.
.
Software
BIOS: version 07.66
kickstart: version 14.2(1i) [build 14.2(1i)]
system: version 14.2(1i) [build 14.2(1i)]
PE: version 14.2(1i)
BIOS compile time: 06/11/2019
kickstart image file is: /bootflash/aci-n9000-dk9.14.2.1i.bin
```

| kickstart compile time: | 09/07/2019 10:25:16 | [09/07/2019 | 10:25:16] |
|-------------------------|---------------------|-------------|-----------|
| system image file is:   | /bootflash/auto-s   |             |           |
| system compile time:    | 09/07/2019 10:25:16 | [09/07/2019 | 10:25:16] |

### الحلا

مكحتلا ةمجاو عضو ىلإ مليوجت ىلإ جاتحتسف ،NXOS زمر ليغشت ءانثأ لوحملا نحش مت اذا (ACI) لوصولا يف مكحتلا ةمجاو ةروصو NXOS نم لك عم لوحملا نحش بجي .(ACI) لوصولا يف ب ACI قروص أدبتس .امئاد ةلالحلا تسيل مذه نأ مغر ،(bootflash) ةتقؤملا ديممتلا قركاذ يف علإ جاتحتسف ،قدوجوم (ACI) لوصولا يف مكحتلا قمئاق قروص نكت مل اذا .'aci-N9000' USB لااصتا ربع كلذ ذيفنت نكمي .(قتقؤملا قركاذلا) Bootflash قركاذ ىلع ايودي امليمحت ربع نالصوم نيزامجلا الك نأ ضارتفاب) قرشابم API نم 200 ربع وأ (يلحملا لوصولا مزلي)

1. nexus-9000(config)# feature scp-server

2. apic1# scp -r /firmware/fwrepos/fwrepo/switch-image-name admin@standalone\_switch:switch-image-name

،نيوكتلا ظفحو ،NXOS ةروص ليمحت مدعل اەنيوكت متي نأ ىلإ كلذ دعب ةقرولا جاتحتس لوصولا يف مكحتلا ةمجاو ىلإ ديەمتلا تارابع رييغتو (ACI).

- 1. (config)# no boot nxos
- 2. (config)# copy run start
- 3. (config)# boot aci bootflash:

4. (config)# **reload** 

### F1582 ،حيحص ريغ Leaf/Spine EPLD/FPGA :

ققحتلا

.Nexus 9000 ACI لوحم ءاطخأ يف ةيلاتلا ءاطخألا ىرتس

#### رادصإلا (x(z)دەليغشت يراجلا رادصإلا .F1582 FPGA رادصإلا يف قباطت مدع فاشتكا مت عقوتملا:(y)

الغ نم لائم لك نع ثحبا ،APIC CLI أطخ نم ل

apic1# moquery -c faultInst -f 'fault.Inst.code=="F1582"'

#### EPLD تاظحالم

ةيق طنملا ةزهجألا نم ديدعلا ىلع Cisco Nexus 9000 Series ACI عضولا تاذ تالوحملا يوتحت Cisco رفوت .ةيطمنلا تادحولا عيمج يف ةزهجألا فئاظو رفوت يتلا (PLD) ةجمربلل ةلباقلا فئاظو نيسحتل (EPLD) ةجمربلل ةلباقلا ةيقطنملا ةزهجألا روصل ةينورتكلا تايقرت قجمربلل ةلباق ةينورتكلا ةيقطنم ةزهجأ PLDs نمضتت .ةفورعملا تالكشملا لح وأ ةزهجألا ةدقعم ةيقطنم ةزهجأو (FPGA) ناديملا يف قجمربلل ةلباق ةباوب تافيفصو (EPLDs) قدقعم ةيقطنم ةزهجأو (ASICs) ناديملا ي ف قجمربال الان الان الان الان

.CPLDs و FPGA نم لك ةيطغتل EPLD حلطصم مدختسي

فئاظولا كلت نوكت امدنع هنأ يه تادحولا فئاظو ضعبل EPLD تافلم دوجو يف ةزيملا نإ اهتزهجأ لادبتسإ نم الدب اهجمارب روص ةيقرت ىوس كيلع امف ،ةيقرت ىلإ ةجاحب.

رمت يتلاا تانايبلا رورم ةكرح ليطعت ىلع جارخإلا/لاخدالا ةدحول EPLD ةروص تايقرت لمعت يفو .ةيقرتلا ءانثاً ةزيجو ةرتفل ةدحولا ليغشت فاقيا بجي منأل ةيطمنلا ةدحولا ربع لك يف ةدحاو ةدحو ىلع EPLD ةيقرت تايلمعب ماظنلا موقي ،ىرخأ تادحو ةفاضإل لباق لكيه ةدحو ربع رمت يتلا تانايبلا رورم ةكرح ليطعتب ةيقرتلا موقت تقو يأ يفف اذهبو ،ةرم .طق قدحاو

يف ةدوجوملا اهسفن يه روصلا هذه نوكت ،ةداع .رادصإ لك عم EPLD روص ثدحاً Cisco رفوت هذه EPLD ةروص تاثيدحت .روصلا هذه ضعب ثيدحت متي انايحاً نكلو ةقباسلا تارادصإلا نلعت ،EPLD ةروص ةيقرت Cisco حيتت امدنع .كلذ فالخ اهديدحت متي مل ام ةيمازلإ تسيل .بيولا يلع Cisco عقوم نم اهليزنت نكميو ،اهرفوت نع هذه رادصإلا تاظحالم

حمست ةكبشلا ةئيب تناك اذإ تايقرتلا ءارجإب امئاد ىصوي ،ةديدج EPLD روص رفوتت امدنع نوكتس ،ماع لكشب .الوبقم رورملا ةكرح لطعت نم ام ىوتسم اهيف نوكي ةنايص ةرتفب جماربلا ةيقرت ةجيتن ةديدج ةزهجأ فئاظو ةفاضإ دنع EPLD تايقرت ىلإ ةجاح كانه.

اهدوجو ءانثأ EPLD ةتباثلا جماربلاا ةيقرت ىلا ةجاحلل ةفلتخم بابسأ اضيأ كانه نوكت دق (ACI) لوصولا يف مكحتلا ةمجاو عضو يف لعفلاب

- متت ملو ACI ىلإ Cisco NX-OS ديەمت عضو ليوحت ل.بق ةيقرت EPLD تارادصإ ت. قيقرت FPGA/EPLDs.
- يتلاو ،(APIC نم ةسايسلا ةيقرت نم الدب) ايودي يسيئرلا دومعلا/ةقرولا ةيقرت تمت .2 ةيقرت نمضتت ال EPLD.

عم ايئاقلت EPLD ةيقرت متيس ذئدنع ،ةينبلا ىلإ يرقفلا دومعلا وأ ةقرولا ةفاضإ درجمب ("APIC ل تباثلا جمانربلا" بيوبتلا ةمالع نم ةيداعلا ةيقرتلا عدب متي) جەنلل ةيقرت يأ نم ديدج رادصإ رفوتي ثيح EPLD.

### الحل

مث ينعملا يرقفلا دومعلا/قرولا ةجرد ضفخ يرورضلا نم ناك ،ACI نم مدقألا تارادصإلا يف امم لوؤسملا مدختسملل ناحاتم Shell نم ناجمانرب كانه ،(11.2(1m) نم ارابتعا نكلو ،هتيقرت ريبك دح ىلإ ةيلمعلا طسبي.

# fabl-leaf101# /bin/check-fpga.sh FpGaDoWnGrAdE fabl-leaf101# /usr/sbin/chassis-power-cycle.sh

ا عم ةنراقملاب ،ةقاطلا طبض 'usr/sbin/chassis-power-cycle.sh' يصنلا جمانربلا ديعي 'usr/sbin/chassis-power-cycle.sh' لماكلاب ةقاطلا قلازا مزلي EPLD قيقرت دنع جمانربلل ليغشت قداعا قطاسبب وه يذلا لماكلاب ققاطلا قلازا مزلي ،ولي قال قي قلال الماكلي ماكلاب عن تعام الماكلي الماكلي ماكرات وه يذلا (usr/sbin/chassis-power-اهقافرا قداعا مث لقألا يلع قيناث 30 قدمل ققاطلا تالبك قلازا مزلي ،هلمع مدع وأ قواطلا قداعتسال

ةمجرتاا مذه لوح

تمجرت Cisco تايان تايانق تال نم قعومجم مادختساب دنتسمل اذه Cisco تمجرت ملاعل العامي عيمج يف نيم دختسمل لمعد يوتحم ميدقت لقيرشبل و امك ققيقد نوكت نل قيل قمجرت لضفاً نأ قظعالم يجرُي .قصاخل امهتغلب Cisco ياخت .فرتحم مجرتم اممدقي يتل القيفارت عال قمجرت اعم ل احل اوه يل إ أم اد عوجرل اب يصوُتو تامجرت الاذة ققد نع اهتي لوئسم Systems الما يا إ أم الا عنه يل الان الانتيام الال الانتيال الانت الما